## RCCM 資格の登録申請方法

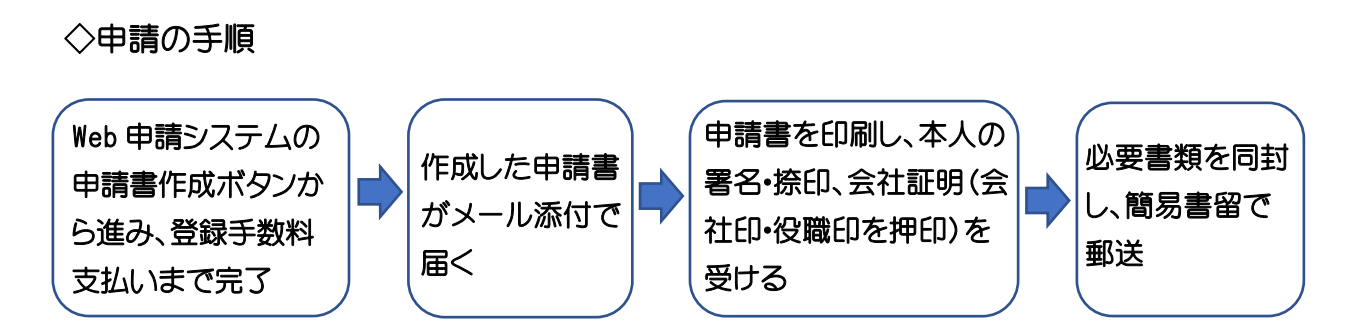

◇申請書作成方法

規程改訂等、重要なお知らせは RCCM 資格ホームページに掲載します。 お手数ですが、定期的にご確認ください。

RCCM 資格ホームページ の「申請ガイド」をクリック してください。

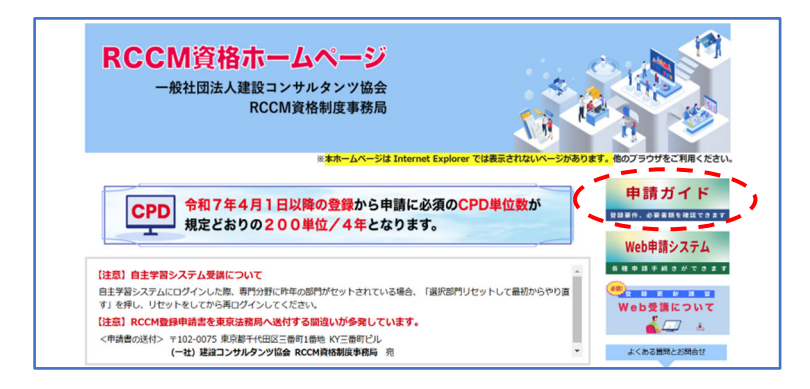

1. 合格した部門を4年以内 に初めて登録する方(新規 登録)をクリックしてくださ い。

申請ガイドを開くと右のよう な画面に変わります。 有効期間、必要書類、登録 手数料などをご確認ください。

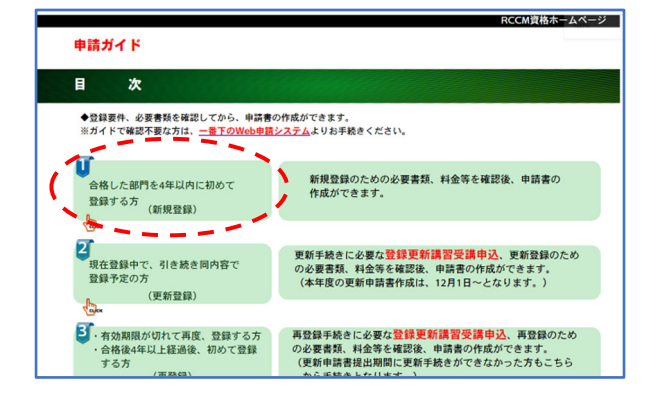

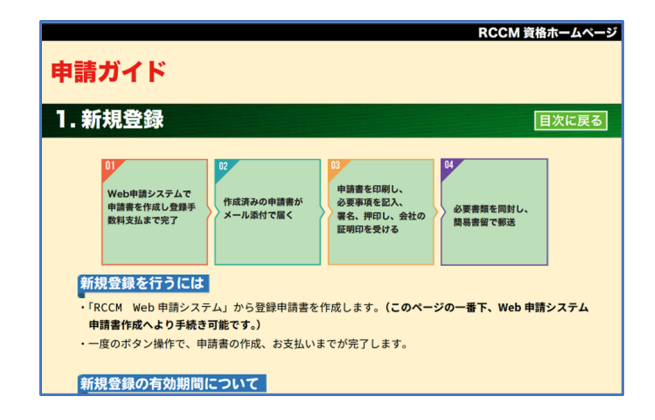

3 ページ目にある「Web 申 請システム申請書作成」ボ タンをクリックしてください。

日常利用可能なメールアドレスを 入力してください。 フリーメール(Gmail、Yahoo!メー ルなど)、携帯メールは使用しな いでください。

登録申請案内(自動配信) メールが送信されます。メ ール本文の URL をクリック してください。

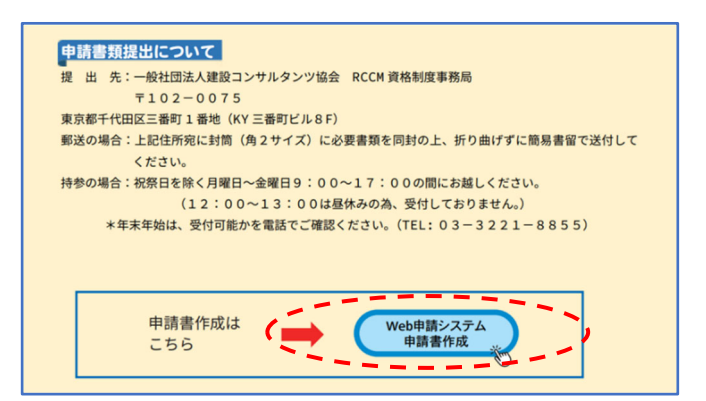

| 登録申請案                                                       | <b>内メール送信</b>                                      | i                                                                                      |  |
|-------------------------------------------------------------|----------------------------------------------------|----------------------------------------------------------------------------------------|--|
| ▶ メールアドレス入力                                                 | 5                                                  |                                                                                        |  |
| ご案内メールに記載                                                   | れているURLより                                          | 申請を行ってください。                                                                            |  |
| ご案内メールに記載。<br>※ Gmail、Yahoo!メ<br>※ 手続きはすべて)<br>※ ZIPファイルを受け | されているURLより<br>ールなどのフリー。<br>パソコンからお願い<br>い取れるアドレスを  | 申請を行ってください。<br>イール、及び携帯メールは、使用しないでください。<br>します。<br>使用してください。                           |  |
| ご案内メールに記載:<br>* Gmail、Yahoo!メ<br>* 手続きはすべて/<br>* ZIPファイルを受け | されているURLより<br>ールなどのフリー。<br>〈ソコンからお 願い<br>〈取れるアドレスを | 申録を行ってください。<br>イール、及び 読香メールは、使用しないでください。<br>します。<br>使用してください。<br>90 abcdefg@hjklmn.com |  |

| 8                                  | ALTRONOMINA<br>(一社) 注意コンダルタンダ協会 RCCM商務部営単務局 <reem@jcca.or.jp><br/>Salettan (maxe)</reem@jcca.or.jp>                                                    |
|------------------------------------|----------------------------------------------------------------------------------------------------|
| RCCM                               | IGDIERA ANNALIST.                                                                                                    |
| 201-54                             | この目のかからのの手術ですがすいため、「「「「「「」」」」」                                                                                                    |
| Ctótu<br>日記24<br>GR. 4日<br>Ztraile | れていたりを見からめて、中心を使用していたされた。<br>みが開始的ながなため、予定とは年(そうご)だ。して、プラブを行いた。<br>そこ、かかいで、していた時の特徴の特徴がないであり、そこのがす。<br>れたが後述、水気はあだからの「それの特徴のなどのです。」                    |
| 87584<br>CPD                       | le⊂romanitetter<br>Andreanitetter<br>Andreanitetter                                                                                                    |
| 2010/100<br>0                      | или заина донолияние илине за ИОХАЛИКАЛИСТИКИ 2009 около (2009). Созлана обрабова Солово Солово Солово Солово С<br>1934 Л. ИССИ ПЕХАТИИ<br>ССИ ПЕХАТИИ |

「RCCM Web 申請システム利用 規約」に同意していただきます と「Web 申請システム」の申請フ ォーム画面が開きます。必須と書 かれているところは全て入力し てください。

| ***  | 登録申請について             |      |                                                                                                    |                                                                        |  |  |
|------|----------------------|------|----------------------------------------------------------------------------------------------------|------------------------------------------------------------------------|--|--|
| +3   | 1654827#1081         |      | 1. 会社-常味ら利<br>こかってうけ物に少なシームメリサ利にてするい、<br>こかってうけ物について、<br>こかってうけれた。<br>こかってうけれた。<br>こかってうけれた。<br>こかってうけれた。<br>こかってうけれた。<br>こかってうけれた。<br>こかってうけれた。<br>こかってうけれた。<br>こかってうけれた。<br>こかってうけれた。<br>こかってうけれた。<br>こかってうけれた。<br>こかってうけれた。<br>こかってうけれた。<br>こかってうけれた。<br>こかってうけれた。<br>こかってうけれた。<br>こかってうけれた。<br>こかってうけれた。<br>こかってうけれた。<br>こかってうけれた。<br>こかってうけれた。<br>こかってうけれた。<br>こかっていた。<br>こかっていた。<br>このっていた。<br>このっていた。<br>このっ<br>このっ<br>このっていた。<br>こついた。<br>このっ<br>こついでいた。<br>こついでい | <ul> <li>た。</li> <li>(1) (1) (1) (1) (1) (1) (1) (1) (1) (1)</li></ul> |  |  |
|      |                      |      | 中間フォーム                                                                                                    |                                                                        |  |  |
| -    | 41.4518              |      |                                                                                                    |                                                                        |  |  |
|      | TO THE R             |      | 「GE: 神影」   GE: 士 H                                                                                                    | 00711                                                                  |  |  |
| 214  | 8÷                   |      | 例りンセン<br>例りつう                                                                                                    | 全角カタカナで入力                                                              |  |  |
|      | 80                   |      |                                                                                                    |                                                                        |  |  |
| -    | - <u>-</u>           |      |                                                                                                    | -                                                                      |  |  |
| -    |                      |      | <b>b</b>                                                                                                    | _                                                                      |  |  |
| - 14 | Ales and where CALVE | cue  |                                                                                                    |                                                                        |  |  |
|      | M(7.8-1)             | 6.91 | 例 1020075 パイプンなしの半角数字/折で入力                                                                                                    |                                                                        |  |  |
| 4    | 6404 <u>69</u>       |      |                                                                                                    |                                                                        |  |  |
| Ĩ.   | 38514.655            | 6.91 | 例)千代田区三署町1署地                                                                                                    | 全角で入力                                                                  |  |  |
|      | ビル・マンジョン県、部屋巻号       | -    | 例(KY三書時どル8期                                                                                                    | 金貨で入力                                                                  |  |  |
| 20   | <b>8</b> 9           |      | +角数字で入力                                                                                                    |                                                                        |  |  |
| ***  | 助務尤情報                |      |                                                                                                    |                                                                        |  |  |
| 8.8  | 4.6                  | 631  | 90 (株) ムムムム、 個人                                                                                                    | 全角で入力                                                                  |  |  |
| 293  | **                   | 6 31 | 例クレイアコンテルタンクキョウカイ                                                                                                    | 全角カタカナで入力                                                              |  |  |
|      | -                    | 6.91 | #2544457922022AWAがけずに入力してひたい<br>例1020075 パイプンズムの手角数字が新で入力                                                                                                    |                                                                        |  |  |
|      | 6306                 |      |                                                                                                    |                                                                        |  |  |
| 8    | APPEND ON T          | 6.91 | 例: 千代出区三寨町1寨纳                                                                                                    | 全角で入力                                                                  |  |  |
|      | Parabase, Para       | -    | GERY-SER-LAN                                                                                                    | 全角で入力                                                                  |  |  |
|      | e 1                  |      | □ □ □ → ○ → ○ → ○ → ○ → ○ → ○ → ○ → ○ →                                                                                                    |                                                                        |  |  |
|      |                      |      |                                                                                                    |                                                                        |  |  |
|      | 建行先期限                |      |                                                                                                    |                                                                        |  |  |
| 4.9  | ~                    | 2.8  | Commentation and Readimeters And Car                                                                                                    | 0.0100000000000000000000000000000000000                                |  |  |
|      |                      |      | # ō • #                                                                                                    |                                                                        |  |  |
| -    |                      |      |                                                                                                    |                                                                        |  |  |

「登録申請内容入力フォー ムご案内通知」が送信さ れます。URL をクリックして ください。

| 8 (一世) 建立2.27/8/2-27/8/2 R C C M 所有相信年程時 |
|------------------------------------------|
| © + 0 + 0 + 0 + 0 + 0 + 0 + 0 + 0 + 0 +  |
| R C CHINDER SUCCEREDUITE.                |
|                                          |
| WE 10年頃第4日:2288-200062<br>ダームプリーム        |

URL をクリックすると申請フ ォームが開きます。 必須と書かれているところ は全て入力してください。 先ほど入力いただいた情 報はこちらに反映されて いません。以前登録いた だいたデータが表示され ています。 こちらの情報が申請書に 記載されますので、必ず 正しい情報に変更してく ださい。

| A 1974 - A<br>1942 - 192<br>1945 - 192<br>1945 - 194<br>1945 - 194<br>1945 - |                                                                                                    | лина<br>поласник<br>радовски<br>ФШраска | )            | 4267                                                                                                    |
|----------------------------------------------------------------------------------------------------|----------------------------------------------------------------------------------------------------|-----------------------------------------|--------------|----------------------------------------------------------------------------------------------------|
|                                                                                                    |                                                                                                    | наларияна<br>мартана<br>Фійрана         |              |                                                                                                    |
|                                                                                                    | and a street of                                                                                                    | на радина.<br>модяте,<br>ФШУ4А          |              |                                                                                                    |
|                                                                                                    |                                                                                                    | •8074~A                                 |              |                                                                                                    |
|                                                                                                    | (ALL)                                                                                                    | •824~A                                  |              |                                                                                                    |
|                                                                                                    | 181                                                                                                    |                                         |              |                                                                                                    |
|                                                                                                    | 18.1                                                                                                    |                                         |              |                                                                                                    |
|                                                                                                    |                                                                                                    | 18.                                     | Jamesen      |                                                                                                    |
|                                                                                                    |                                                                                                    |                                         | Ja Monte y T | 2.9                                                                                                    |
|                                                                                                    | The second                                                                                                    |                                         |              |                                                                                                    |
|                                                                                                    |                                                                                                    |                                         |              |                                                                                                    |
|                                                                                                    | Contraction of the local division of the local division of the loc                                                                                                    |                                         |              |                                                                                                    |
|                                                                                                    | 0.47                                                                                                    | VALUE AND DESCRIPTION OF                |              |                                                                                                    |
|                                                                                                    | (anter *)                                                                                                    |                                         |              | D. A.M.                                                                                                    |
|                                                                                                    | April 1                                                                                                    |                                         |              | A COMPANY                                                                                                    |
| STATES AND A                                                                                                    | 1                                                                                                    |                                         | ant/n        |                                                                                                    |
| (4.4                                                                                                    | [04 ]= [00                                                                                                    | A AND                                   | 1.8.         |                                                                                                    |
| en (9.8                                                                                                    | ()                                                                                                    |                                         |              |                                                                                                    |
| ter, men 🛛 ( 🕹 🖻                                                                                                    |                                                                                                    |                                         |              | AMTAN                                                                                                    |
|                                                                                                    |                                                                                                    |                                         |              |                                                                                                    |
|                                                                                                    |                                                                                                    |                                         | AMEAN.       |                                                                                                    |
| (93)                                                                                                    | and the second second                                                                                                    |                                         |              | #Abin7tin                                                                                                    |
|                                                                                                    | (and show                                                                                                    |                                         | antin        |                                                                                                    |
|                                                                                                    | 0.47                                                                                                    | SLARBER MITAN                           |              |                                                                                                    |
|                                                                                                    | Canada and                                                                                                    |                                         |              |                                                                                                    |
|                                                                                                    |                                                                                                    |                                         |              |                                                                                                    |
|                                                                                                    |                                                                                                    |                                         |              | awco.s                                                                                                    |
|                                                                                                    |                                                                                                    |                                         | 14時75.8      |                                                                                                    |
| POPKAL BERKS                                                                                                    | 1                                                                                                    |                                         |              |                                                                                                    |
| (a)                                                                                                    | (m) - (m)                                                                                                    | -                                       | ka .         |                                                                                                    |
|                                                                                                    | 3<br>80 (4)<br>80 (4)<br>80 (4)<br>9 (4)<br>9 (4) (4)<br>9 (4)<br>9 (4)<br>9 (4) (4)<br>9 (4) (4)<br>9 (4) (4)<br>9 (4) (4) (4) (4) (4) (4) (4) (4) (4) (4) |                                         |              | Image: Image: |

全ての入力が終了し、申請を 行うと、「登録手数料お支払 い方法通知」メールが送信さ れます。URL をクリックしてく ださい。

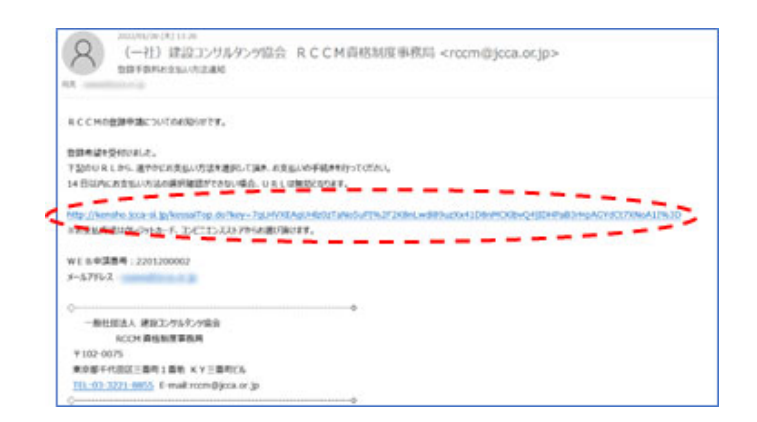

## 決済方法の選択画面になります。ク レジットカードかコンビニエンススト アよりお支払いください。

| 797708343/48                                                                                                    | TE ANABRES CREASE ASSESSME                                                                                                    |                    |
|----------------------------------------------------------------------------------------------------|----------------------------------------------------------------------------------------------------|--------------------|
| TATALAN IS JULY                                                                                                    | BACKER BROADDURE CONTROL                                                                                                    |                    |
| ANNAL PROPERTY.                                                                                                    | BURG-BRIDE CARDING TATION IN                                                                                                    | Langer.            |
| DURRENTLAN                                                                                                    | C. ARABAR REFECTION DEPENDENCE TACK                                                                                                    | 5. C               |
| ATTACING STR                                                                                                    | C T D CONTRACTOR                                                                                                    |                    |
|                                                                                                    | A REAL PROPERTY AND A REAL PROPERTY AND A REAL |                    |
|                                                                                                    |                                                                                                    |                    |
| and the second second se | 200-200000                                                                                                    |                    |
| P-APPER                                                                                                    | Economic and                                                                                                    |                    |
|                                                                                                    | (antes                                                                                                    |                    |
|                                                                                                    |                                                                                                    | OVERALL CONTRACTOR |
|                                                                                                    |                                                                                                    |                    |
| - and a second second                                                                                                    | A REAL                                                                                                    |                    |
|                                                                                                    |                                                                                                    |                    |
| and the second second                                                                                                    | 1                                                                                                    |                    |
| クレジナカードでの古史る                                                                                                    | いは、専務手動料等はかからません。                                                                                                    |                    |
| ご利用いただけるホードプ                                                                                                    | むFはVsa, MasterCard, JCBのみとなります。                                                                                                    |                    |
| VIS                                                                                                    |                                                                                                    | クレジットカードでお支払をする    |
|                                                                                                    |                                                                                                    |                    |
| ** 2001220033998                                                                                                    | doma.c                                                                                                    |                    |
| Canada .                                                                                                    | 11                                                                                                    |                    |
|                                                                                                    | 100 N MAR                                                                                                    |                    |
| CARAGE C                                                                                                    | A12241-02                                                                                                    |                    |
| 3.C.T.S.MPROR                                                                                                    |                                                                                                    |                    |
| *******                                                                                                    | NUMBER OF STREET OF STREET OF STREET OF STREET OF STREET OF STREET OF STREET OF STREET OF STREET OF STREET OF ST                                                                                                    | 5-e                |
| 2000/08/09/02/01                                                                                                    | A REAL AND COMPANY                                                                                                    |                    |
| B3/L-L/11/17                                                                                                    | LAWSON Second                                                                                                    |                    |
| FamilyMart                                                                                                    |                                                                                                    |                    |
| FamilyHart                                                                                                    |                                                                                                    |                    |
| FamilyHart                                                                                                    |                                                                                                    |                    |

お支払いが完了しますと、「登録申 請書送付及び登録手数料お支払 い完了通知」メールが送信されま す。

メールに添付されている登録申請 書を印刷し、①申告項目のチェッ ク、②本人の署名・捺印、し、会社の 証明(会社印・役職印を押印)を受 け、写真貼付の上、必要添付書類 とともに簡易書留で郵送してくだ さい。

## 【添付書類】

①住民票

②身分証明書(2000年4月以降に提出したことがある方は不要)
 ③登記されていないことの証明書

一般社団法人 建設コンサルタンツ協会会長 酸 私は、下記事項を承認のうえ、 シビル コンサルティング マオ -ジャ (RCCM) の登録を市線します。 問題 会が利用すること、下記個人特勢を中込から登録までの手続きに利用すること、並びに各線案内等の运行および登協会の事務範度等に登場 会が利用することに、下記個人特勢を通じてRCCM登録者名奪」を作成し、団・都語作成。市区同村・独立行政法人・安然法人等 の時に簡単に近付する時にこと方を未定用します。 時で犯入します。炭縄しない 登録第 部門 フリガナ 中 請 年 月 日 登録有効期限日 氏 名 性别 生年月日 現住所 住民票上の住所を記入。 木籍地 名称フリガナ 勤務する 会社等 成人事務() 支社・事務所 よ
持内の該当する選択肢を丸で イ 蒸出する ロ 展開したい 私は、上記の事項について、虚偽の記載や事実の薄厳がないこと。および「シピル コンサルティング 準統に」を運守することを誓います。 -ジャ (RCCM) # я н 氏名 建设大郎 2 当社の社員であることを証明します。 я ц 能得到非 麗 写真貼付欄 のりしろ のりしろ 1. たて300円、よこ2.5cm (後期、手点上早からの) 2. 上部のちしろ線と写真を知何、 (後期、一部数のちの気気) 4. 一部数のちの気気 (日本数の50円) 4. 一部数の50円、一部本 2. からいこの、一部本本に認識 たからいこの、1000年の 5. からいこの数本と認識 5. からいこの数本をである。 5. からいこの数本をである。 5. からいこの数本をである。 5. からいこの数本をである。 5. からいこの数本をである。 5. からいこの数本をである。 <WEB申請番号> 2 1 西國 日婚郎 4 [ご注意ください] (こ把版ください) RCCMの登録日は、各月の1日(創月の15日から超月末までの営業日に届いた申請書が対象)及び 15日(周月1日から当月14日までの営業日に届いた用時が資源)となります。 さらに、登録は、保持登録紀日から1日後期でお方には優くさうに完造しますので、 申請から登録起が過くまたに認識目から4週税用度の15日まとます。 夏香のス用を急がれる最合はすりたみ発を得ってご解意を行ってください。

※修正がある場合、赤ボールペンでお願いします。

シビル コンサルティング マネージャ (RCCM) 登録申請書

(様式第1号)

「登録申請書送付及び登録手数料お支払い完了通知」メールに 必要添付書類の記載がありますのでご確認ください。 身分証明書の要否は上記メールで確認をお願いします。